#### Содержание

| Инсталляция СКАТ с помощью скрипта                                           | 3 |
|------------------------------------------------------------------------------|---|
| Сценарий 1. Тестовая версия для знакомства с возможностями СКАТ на небольшом |   |
| объеме трафика (до 100 Мбит/с)                                               | 3 |
| Сценарий 2. Коммерческая версия для реального объема трафика                 | 4 |
| Сценарий З. Перенос СКАТ на другой сервер с заменой лицензии                 | 5 |

## Инсталляция СКАТ с помощью скрипта

#### Сценарий 1. Тестовая версия для знакомства с возможностями СКАТ на небольшом объеме трафика (до 100 Мбит/с)

- Подготовьте сервер или виртуальную машину с необходимой конфигурацией. Конфигурация оборудования зависит от пропускаемого трафика. Для тестирования функциональности ПО СКАТ достаточно 100 Мбит/с. Подробная информация о требованиях к оборудованию по ссылке.
- 2. Установите ОС VEOS. Инструкция по установке по ссылке.
- 3. Установите ПО СКАТ. Запустите установочный скрипт, который нужно взять у менеджера VAS Experts.

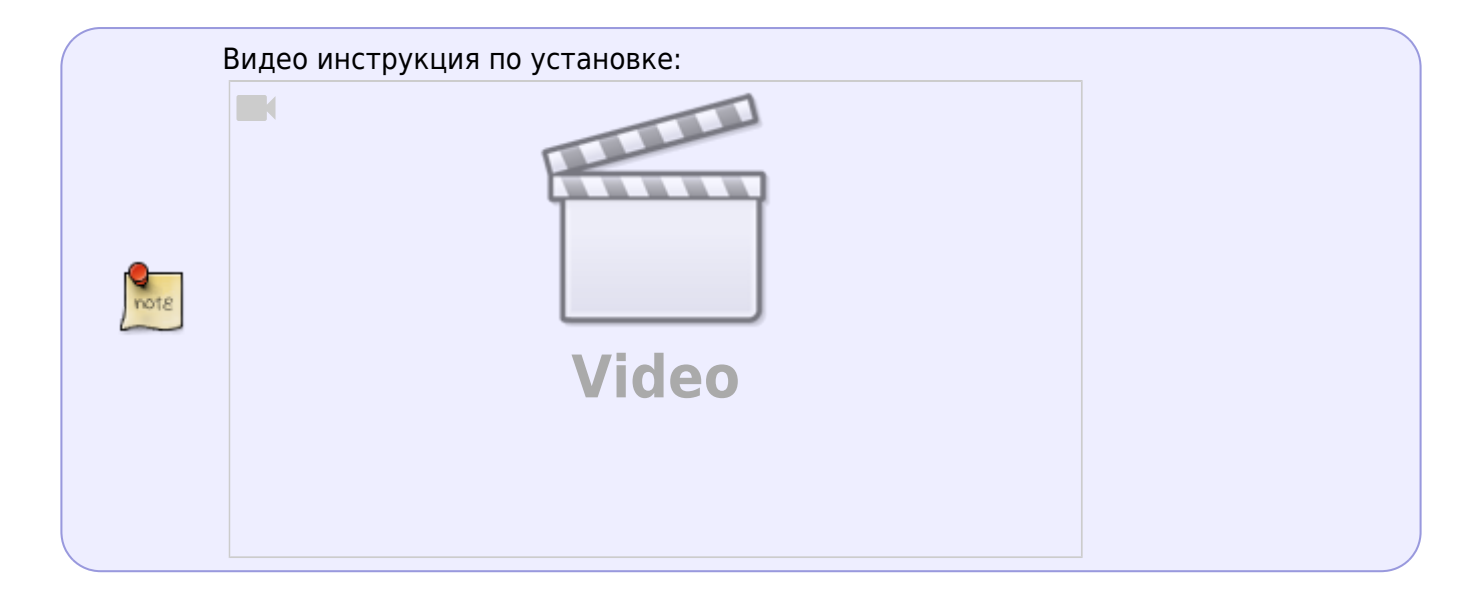

По умолчанию СКАТ ставится "в разрыв" трафика, именно так можно лучше всего познакомиться с его возможностями. При необходимости СКАТ может работать "на зеркале" трафика, в этом случае будут доступны только функции анализа. Для переконфигурации "в зеркало" обратитесь к нашим специалистам.

**Важно!** Установочный скрипт необходимо запустить с правами доступа root.

Скрипт начинает установку СКАТ, потребуется 10-15 минут. В процессе нужно сделать выбор:

- Main menu: "2" Install Packages.
- Install Packages Menu. Здесь возможны варианты в зависимости от необходимой функциональности. Для теста выбираем "6" Install all packages.

Далее скрипт установит СКАТ автоматически, следите за ходом установки, при необходимости обращайтесь к видеоинструкции.

# Сценарий 2. Коммерческая версия для реального объема трафика

- Подготовьте сервер или виртуальную машину с необходимой конфигурацией. Конфигурация оборудования зависит от пропускаемого трафика. Если вы планируете использовать СКАТ на каналах более 1 Гбит/с, то для подбора оборудования стоит ориентироваться на рекомендуемые требования.
- 2. Установите ОС VEOS. Инструкция по установке по ссылке.
- 3. Установите ПО СКАТ.

Запустите установочный скрипт, который нужно взять у менеджера VAS Experts. Видеоинструкция по установке для каждого пакета ниже. По умолчанию СКАТ ставится "в разрыв" трафика, именно так можно лучше всего познакомиться с его возможностями. При необходимости СКАТ может работать "на зеркале" трафика, в этом случае будут доступны только функции анализа. Для переконфигурации "в зеркало" обратитесь к нашим специалистам.

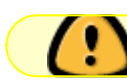

Важно! Установочный скрипт необходимо запустить с правами доступа root.

Скрипт начинает установку СКАТ, потребуется 10-15 минут. В процессе нужно сделать выбор:

- Main menu: "2" Install Packages.
- Install Packages Menu. Выбрать из следующих пунктов, в зависимости от того, что вы хотите установить на определенный сервер:
  - "1" Install Dpiui2(User interface) (он же GUI) Видеоинструкция здесь.
  - "2" Install QoE Stor(Statistics Server) Видеоинструкция здесь.
  - "3" Install DPI Видеоинструкция здесь.

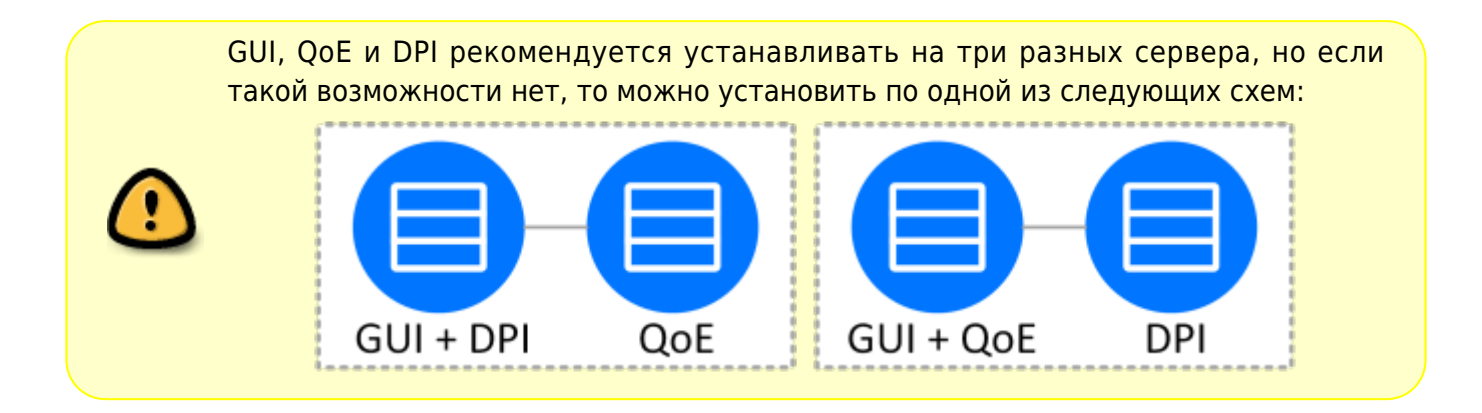

Далее скрипт установит выбранный вами пакет, следите за ходом установки, при необходимости обращайтесь к соответствующей видеоинструкции.

### Сценарий 3. Перенос СКАТ на другой сервер с заменой лицензии

- 1. Подготовьте новый сервер или виртуальную машину с необходимой конфигурацией для переноса СКАТ.
- 2. Получите новый скрипт установки у менеджера VAS Experts.
- 3. Подготовьте сервер и установите ПО в соответствии со сценарием 2.
- 4. Будет установлена временная лицензия, после чего можно будет перевести трафик на новый сервер.
- 5. После завершения перевода и отладки обратитесь к менеджеру VAS Experts для перевода лицензии на новом сервере с временной на постоянную.

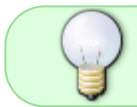

Если в документации Вы не нашли необходимого ответа или сомневаетесь, всегда будем рады Вас проконсультировать. Обращайтесь на dpi@vas.expert.